## RapidMiner(無料版) インストール方法

Windows をお使いの方は<u>こちら</u> Mac をお使いの方はこちら

#### Windows での RapidMiner(無料版)のインストール方法

1. 下記リンクに移動して画面中央または右上にある「GET STARTED」ボタンをクリック します。

https://rapidminer.com/

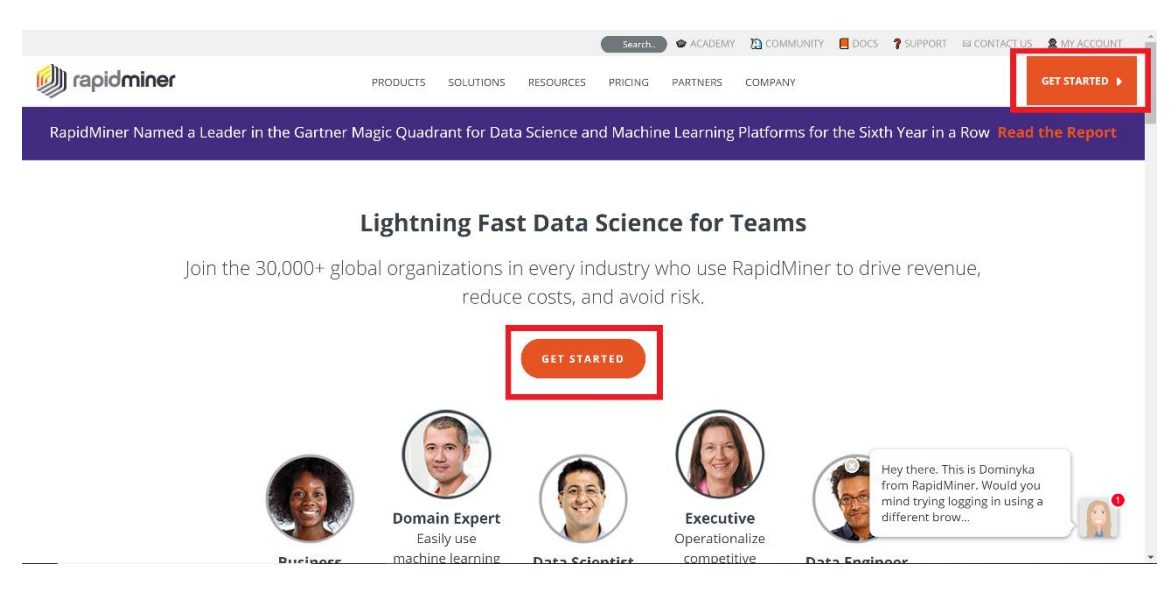

2.登録するメールアドレスを入力し、役職・業種を選択し「DOWNLOAD」ボタンをクリックします。

|            | ight rapidminer                                                                                                    |                                                                                                    |  |
|------------|----------------------------------------------------------------------------------------------------|----------------------------------------------------------------------------------------------------|--|
| RapidMiner | Studio: Start your free 3<br>stest performance, and premium features including Tu<br>u'll automatically revert to the free version of Rapidmir<br>hoose y * * Choose * DOWNLOAD<br>bes you and the industry you're in. This will help us deliver me<br>View our Privacy Policy   Need an Academic License? | O-day trial<br>urbo Prep and Auto Model<br>ner Studio                                                         |  |
|            |                                                                                                    | Hey there. This is Dominyka<br>from RapidMiner. Would you<br>mind trying logging in using a<br>different brow |  |

3.ご使用の OS をクリックするとダウンロードが始まります。 ※現在利用中の OS がオレンジ色になっていますのでそのままクリックしてください。

| rapidminer My Account Downloads                                                                                                   | ⊙ Sign in   ⊕ Register                                                 |
|----------------------------------------------------------------------------------------------------|------------------------------------------------------------------------|
| Downloads<br>Click on a RapidMiner product of your choice to download it.                                                         |                                                                        |
| RapidMiner Studio 9.2                                                                                                    |                                                                        |
| Click on your operating system to start the download:<br>Windows<br>32bit 64bit 64bit Require: Mac 05 10.8+ 64bit Require: Java 3 | stallation Guide<br>tting Started Tutorials<br>pport<br>winload Source |
| RapidMiner Server 9.2<br>You need to log into your account to download RapidMiner Server.                                         |                                                                        |
| Sign in or Register if you don't have an account                                                                                  |                                                                        |
|                                                                                                    |                                                                        |

4.ダウンロードしたファイル (インストーラー)をダブルクリックするとインストールが始 まります。以下の手順に従ってお進みください。

"Next>"をクリックしてください。

| 🇐 RapidMiner Studio Setup | ×                                                                                                    |
|---------------------------|----------------------------------------------------------------------------------------------------|
|                           | Welcome to the RapidMiner Studio<br>Setup Wizard                                                                                                    |
|                           | This wizard will guide you through the installation of RapidMiner Studio.                                                                                                    |
|                           | It is recommended that you close all other applications<br>before starting Setup. This will make it possible to update<br>relevant system files without having to reboot your<br>computer. |
|                           | Click Next to continue.                                                                                                    |
|                           |                                                                                                    |
|                           |                                                                                                    |
|                           |                                                                                                    |
|                           | Next > Cancel                                                                                                    |

### 規約を確認して頂き、同意していただける場合は"lagree"をクリックしてください。

| 🧶 RapidMiner Studio Setup - 🗆                                                                                                    | ×        |
|----------------------------------------------------------------------------------------------------|----------|
| License Agreement                                                                                                    | h        |
| Please review the license terms before installing RapidMiner Studio.                                                                                                    | <b>W</b> |
| Press Page Down to see the rest of the agreement.                                                                                                    |          |
| *** IMPORTANT ***<br>PLEASE READ CAREFULLY BEFORE YOU DOWNLOAD OR USE THE SOFTWARE                                                                                                    | ^        |
| This document (the "Agreement") is a legal agreement between RapidMiner, Inc.<br>("RapidMiner") and you (the "Licensee"). The software that you are downloading and/or<br>using (the "Software") is the exclusive property of RapidMiner or its licensors and is<br>protected by United States and International Intellectual Property Laws. The Software is<br>copyrighted and licensed (not sold). RapidMiner is only willing to license the Software<br>subject to the terms and conditions of this Agreement, and any use of the Software<br>outside of the scope of such terms and conditions is prohibited. |          |
|                                                                                                    | ~        |
| If you accept the terms of the agreement, click I Agree to continue. You must accept the<br>agreement to install RapidMiner Studio.                                                                                                    |          |
| < Back I Agree Canc                                                                                                    | el       |

### インストールする場所を設定します。

設定できれば"Install"をクリックしてください。インストールが始まります。

| 🧼 RapidMiner Studio Setup                                                                                                    | -                                        |                                         | ×         |
|----------------------------------------------------------------------------------------------------|------------------------------------------|-----------------------------------------|-----------|
| Choose Install Location                                                                                                    |                                          |                                         | h         |
| Choose the folder in which to install RapidMiner Studio.                                                                                                    |                                          |                                         |           |
| Please select the folder where RapidMiner Studio should be installed. If y<br>without administrator rights you should select a directory into which you<br>directory in your home directory. Installing into a writable directory is es<br>you want to use the automatic update service of RapidMiner Studio with<br>administrator rights. | you are<br>can wr<br>pecially<br>out hay | a user<br>ite, e.g.<br>importar<br>⁄ing | a<br>htif |
| Destination Folder<br>C:¥Program Files¥RapidMiner¥RapidMiner Studio                                                                                                    | Bro                                      | wse                                     |           |
| Space required: 399.0MB<br>Space available: 96.6GB                                                                                                    |                                          |                                         |           |
| < Back Insta                                                                                                    | all                                      | Ca                                      | ncel      |

| 🥔 RapidMiner Studio Setup                                             | _    |    | $\times$ |
|-----------------------------------------------------------------------|------|----|----------|
| Installing<br>Please wait while RapidMiner Studio is being installed. |      |    |          |
| Extract: ssv.dll                                                      |      |    |          |
| Show details                                                          |      |    |          |
|                                                                       |      |    |          |
|                                                                       |      |    |          |
|                                                                       |      |    |          |
| < Back Ne:                                                            | xt > | Ca | ncel     |

インストールが完了しましたら"Finish"をクリックしてインストールを完了させてください。

| RapidMiner Studio Setup | - 🗆 ×                                                                                        |
|-------------------------|----------------------------------------------------------------------------------------------|
|                         | Completing the RapidMiner Studio<br>Setup Wizard                                             |
|                         | RapidMiner Studio has been installed on your computer.<br>Click Finish to close this wizard. |
|                         | Launch RapidMiner Studio                                                                     |
|                         |                                                                                              |
|                         | < Back Finish Cancel                                                                         |

5.RapidMinerの初回起動時にはアカウント情報を入力する画面が表示されます。

以下の赤枠内をご入力いただき、"Create my Account"をクリックしアカウント登録をお願いいたします。

| 🧶 <new process=""> – RapidMiner Studio Free (uninitialized) 9.2.</new> | 001 @                     |                                                          |              |                                                        |                    |                                                                                                    |                   |                                                                 | -                           | a ×          | 1   |
|------------------------------------------------------------------------|---------------------------|----------------------------------------------------------|--------------|--------------------------------------------------------|--------------------|----------------------------------------------------------------------------------------------------|-------------------|-----------------------------------------------------------------|-----------------------------|--------------|-----|
| Elle Edit Process View Connections Cloug Settin                        | ngs Extensions <u>H</u> e | p<br>Views: Design                                       | Results      | Turbo Prep                                             | Auto Model         | ]                                                                                                    |                   | Find data, operators                                            | etc 🔎                       | All Studio 🖣 | •   |
| Repository ×                                                           | Process                   |                                                          |              |                                                        |                    | 100° (III (III (III) (III) (IIII) (III) (III) (III) (III) (III) (III) (III) (III) (I | 0 <b>7 2 4</b> W  | Parameters ×                                                    |                             |              |     |
| Timport Data = •                                                       | W Process                 |                                                          |              |                                                        |                    | ×                                                                                                    | ~ <u></u> • • • • | logverbosity                                                    | init                        | •            | Ð   |
| Samples     Keras Samples     DB                                       | Process                   | Create a RapidMiner a                                    | ccount       |                                                        |                    | dminer                                                                                                    | res (             | logfile                                                         |                             |              | (j) |
| -                                                                      |                           |                                                          | . —          |                                                        |                    |                                                                                                    |                   | resultfile                                                      |                             |              | Ð   |
|                                                                        |                           | You'll use your RapidMiner<br>Account to access:         | Acc          | count Type<br>Commercial (e.g.<br>evaluation, not-for- | , business,        | ^                                                                                                    |                   | random seed                                                     | 2001                        |              | Ð   |
|                                                                        |                           | the Community forum                                      | 0            | Educational (e.g.                                      | educator,          |                                                                                                    |                   | send mall                                                       | never                       | •            | Ð   |
|                                                                        |                           | the Extensions Marketplace free cloud storage            | You          | student)<br>u <b>r first name</b>                      |                    |                                                                                                    |                   | encoding                                                        | SYSTEM                      | •            | Ð   |
| Operators × Search for Operators Data Access (53)                      |                           | ✓ product news and updates ✓ product license information | You          | ur last name                                           | my Account!        |                                                                                                    |                   | <ul> <li>Hide advanced pa</li> <li>Change compatible</li> </ul> | rameters<br>Illty (9.2.001) |              |     |
| Blending (79)                                                          |                           |                                                          | La           | Iready have an acco                                    | unt or license key |                                                                                                    |                   | Help ×                                                          |                             |              |     |
| <ul> <li>Greansing (25)</li> <li>Modeling (153)</li> </ul>             |                           |                                                          |              |                                                        |                    |                                                                                                    |                   | Brocoss                                                         |                             |              | ^   |
| Scoring (12)                                                           |                           |                                                          |              |                                                        |                    |                                                                                                    |                   | RapidMiner St                                                   | udio Core                   |              | 8   |
| Validation (29)                                                        |                           |                                                          |              |                                                        |                    |                                                                                                    |                   | Synopsis                                                        |                             |              |     |
| Extensions (163)                                                       |                           |                                                          |              |                                                        |                    |                                                                                                    |                   | The root operator who operator of every pro-                    | hich is the outer<br>ocess. | most         |     |
| Get more operators from the Marketplace                                |                           | <u>A</u> R                                               | ecommendatio | ons unavailable                                        |                    |                                                                                                    |                   | Description<br>Each process must co                             | ontain exactly or           | ne           | ~   |

※プロキシの設定上問題があってアカウントの作成ができない場合は以下のページにある「MYACCOUNT」をクリックし、更に次のページに表示される「Register.」の文字をクリ ックした画面から、アカウントの作成をしていただけますようお願いいたします。 https://rapidminer.com/

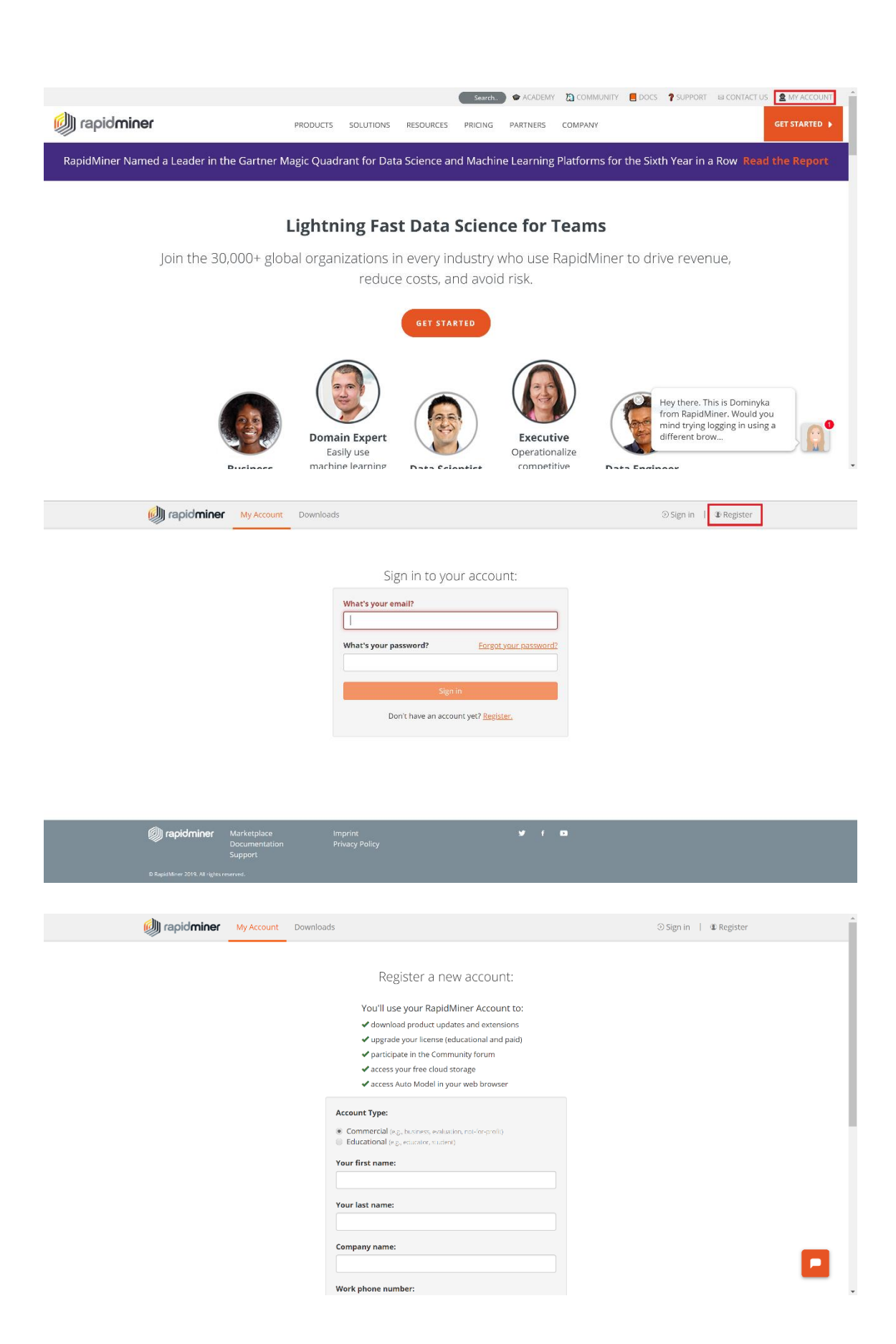

#### Mac での RapidMiner(無料版)のインストール方法

1. 下記リンクに移動して画面中央または右上にある「GET STARTED」ボタンをクリック します。

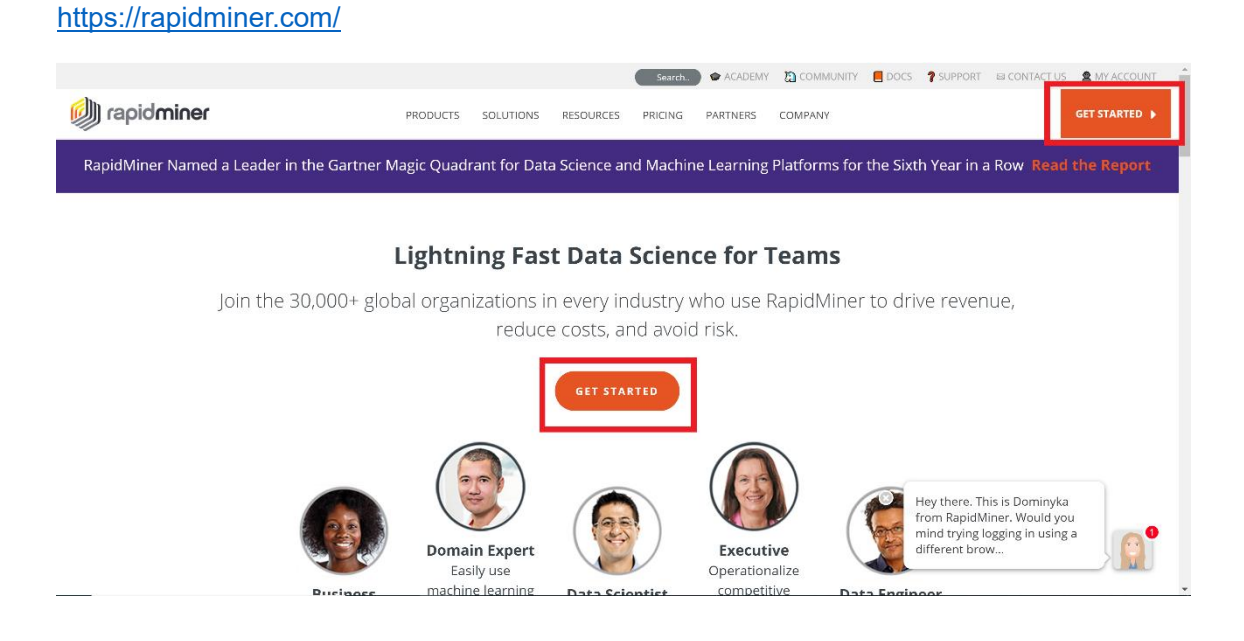

2.登録するメールアドレスを入力し、役職・業種を選択し「DOWNLOAD」ボタンをクリッ クします。

|                                                                                                    | ight rapidminer                                                                                                    |                               |                                                                                                    |  |
|----------------------------------------------------------------------------------------------------|----------------------------------------------------------------------------------------------------|-------------------------------|----------------------------------------------------------------------------------------------------|--|
| RapidMiner                                                                                                    | <b>Studio:</b> Start your free 30-d                                                                                                    | ay tr                         | ial                                                                                                    |  |
| Includes unlimited data rows, fa<br>After 30 days, yo<br>Includes unlimited data rows, fa<br>After 30 days, yo<br>Select the role that best descri | stest performance, and premium features including Turbo Privaril automatically revert to the free version of Rapidminer Sturk<br>knoose y * * * Choose * DOWNLOAD<br>bes you and the industry you're in. This will help us deliver more relev<br>View our Privacy Policy   Need an Academic License? | ep and A<br>dio<br>vant resou | uto Model<br>urces.                                                                                           |  |
|                                                                                                    |                                                                                                    |                               | Hey there. This is Dominyka<br>from RapidMiner. Would you<br>mind trying logging in using a<br>different brow |  |

7

# 3.ご使用の OS をクリックするとダウンロードが始まります。 ※現在利用中の OS がオレンジ色になっていますのでそのままクリックしてください。

| Downloads                                                                                                    | ⊖ Sign in   ⊕ Register                                                           |
|----------------------------------------------------------------------------------------------------|----------------------------------------------------------------------------------|
| Downloads<br>Click on a RapidMiner product of your choice to download it.                                                                     |                                                                                  |
| RapidMiner Studio 9.2<br>Click on your operating system to start the download:<br>Windows<br>32bit 64bit Requires: Mac 05 10.8+               | Installation Guide     Getting Started Tutorials     Support     Download Source |
| RapidMiner Server 9.2<br>You need to log into your account to download RapidMiner Server.<br>Sign in or Register if you don't have an account |                                                                                  |
| Radoop 9.2<br>You need to log into your account to download Radoop.                                                                           |                                                                                  |

4.ダウンロードしたファイル(インストーラー)をダブルクリックすると、以下のウィンド ウが開きます。RapidMiner Studio.app を Applications ヘドラッグ&ドロップしてください。

| 🔴 😑 🛑 📃 Rap           | bidMiner Studio |
|-----------------------|-----------------|
|                       | apidminer       |
| RapidMiner Studio.app | Applications    |

L. .

2

5.RapidMiner の初回起動時にはアカウント情報を入力する画面が表示されます。 以下の赤枠内をご入力いただき、"Create my Account"をクリックしアカウント登録をお願 いいたします。

| 🧐 <new process=""> – RapidMiner Studio Free (uninitialized) 9.2.00</new> | 01 @                                |                              |                                                            |                                    | – a ×                  |
|--------------------------------------------------------------------------|-------------------------------------|------------------------------|------------------------------------------------------------|------------------------------------|------------------------|
| Eile Edit Process View Connections Cloud Setting                         | gs E <u>x</u> tensions <u>H</u> elp |                              |                                                            |                                    |                        |
|                                                                          |                                     | Views: Design                | Results Turbo Prep Auto Model                              | Find data, operators               | etc 🔎 All Studio 🔻     |
| Repository ×                                                             | Process                             |                              |                                                            | Parameters >                       |                        |
| 🕒 Import Data 🛛 🖃 👻                                                      | Process                             |                              | 100% 🔑 🔎 📮 🥁 💣 🗄                                           | Process                            |                        |
| Samples                                                                  | Process                             |                              | ×                                                          | logverbosity                       | init 🔻 🛈               |
| <ul> <li>Keras Samples</li> <li>DB</li> </ul>                            | ) inp                               | Create a RapidMiner ac       | count                                                      | logfile                            | 0                      |
| -                                                                        |                                     | Verilling upon Depidt lines  | Account Tons                                               | resultfile                         | 0                      |
|                                                                          |                                     | Account to access:           | Commercial (e.g., business,     evaluation nor-for-profit) | random seed                        | 2001                   |
|                                                                          |                                     | \$ the Community forum       | C Educational (e.g., educator,                             | send mail                          | never 🔻 🛈              |
|                                                                          |                                     | 皆 the Extensions Marketplace | Your first name                                            | encoding                           | SYSTEM •               |
| ×                                                                        |                                     | free cloud storage           |                                                            |                                    |                        |
| Operators ×                                                              |                                     | roduct news and updates      | Your last name                                             |                                    |                        |
| Search for Operators                                                     |                                     | Product license information  | M                                                          | E Hide advanced pa                 | rameters               |
| Data Access (53)                                                         |                                     |                              | ✓ <u>Create my Account!</u>                                | Change compatib                    | ility (9.2.001)        |
| Blending (79)                                                            |                                     |                              | I already have an account or license key                   | Heln ¥                             |                        |
| Cleansing (25)     Modeling (153)                                        |                                     |                              |                                                            | -                                  | ~                      |
| <ul> <li>Scoring (12)</li> </ul>                                         |                                     |                              |                                                            | BapidMiner St                      | udio Core              |
| Validation (29)                                                          | L                                   |                              |                                                            |                                    |                        |
| Utility (88)                                                             |                                     |                              |                                                            | Synopsis<br>The root operator with | hich is the outer most |
| Extensions (163)                                                         |                                     |                              |                                                            | operator of every pr               | ocess.                 |
|                                                                          |                                     |                              |                                                            | Description                        |                        |
| Get more operators from the Marketplace                                  |                                     | A Reco                       | mmendations unavailable                                    | Each process must o                | ontain exactly one 🗸 🗸 |

※プロキシの設定上問題があってアカウントの作成ができない場合は以下のページにある「MYACCOUNT」をクリックし、更に次のページに表示される「Register.」の文字をクリ ックした画面から、アカウントの作成をしていただけますようお願いいたします。 https://rapidminer.com/

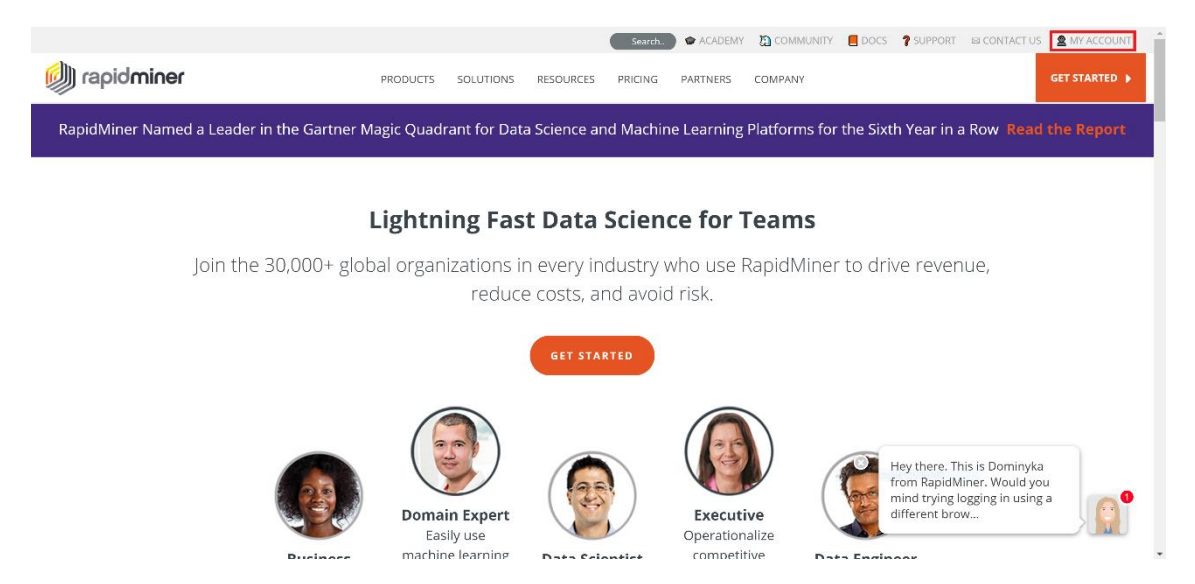

| i rapid <b>miner</b> | My Account | count Downloads       |                        |  | ⊙ Sign in |  |
|----------------------|------------|-----------------------|------------------------|--|-----------|--|
|                      |            | Sign in to you        | r account:             |  |           |  |
|                      |            | What's your email?    |                        |  |           |  |
|                      |            | What's your password? | Forgot your password?  |  |           |  |
|                      |            | Sign in               | t vet? Register.       |  |           |  |
|                      |            | Don thave an account  | n yeu <u>negister.</u> |  |           |  |

| 🔘 rapidminer | Marketplace<br>Documentation<br>Support | Imprint<br>Privacy Policy | ¥ f | 0 |
|--------------|-----------------------------------------|---------------------------|-----|---|
|              |                                         |                           |     |   |

| 🔘 rapidminer | My Account | Downloads                                                                                                    | ⊙ Sign in ∣ @ Register |
|--------------|------------|----------------------------------------------------------------------------------------------------|------------------------|
|              |            | Register a new account:<br>You'll use your RapidMiner Account to:<br>download product updates and extensions<br>upgrade your license (educational and paid)<br>participate in the Community forum<br>access your free cloud storage<br>access the Model in your web forouser |                        |
|              |            | access Auto Hobels in your web blowser  Account Type:      Commercial (e.g., husness, evaluation, not-inc-profit)      Educational (e.g., educator, studient)  Your first name:                                                                                              |                        |
|              |            | Your last name: Company name: Work phone number:                                                                                                    |                        |